# I**(**SIX

## Siroco – BXVENT01

LED stropní světlo SIROCO – Návod k použití

## 1. Charakteristika

#### 1.1 Technické specifikace

výkon: 43 W Výkon ventilátoru: 18W Výkon reproduktoru: 5W Motor: AC Vstupní napětí: 100-240V / 50-60 Hz Světelný tok: 3,005 lm Třída energetické účinnosti: G Barva LED: RGBIC + CCT Teplota světla: 3 000 K-6 500 K Index CRI: 85 Počet LED: 186 Životnost: 30.000 h Úhel svícení: 120° Krytí: IP42 (odolné proti prachu a vodě) Provozní teplota: -20°C až +65°C Rozměry: 46 cm průměr x 22 cm tloušťka Hmotnost: 2.100 g Materiál stropního svítidla: ABS + PC Materiál ventilátoru: ABS + PP Konektivita: WiFi + Bluetooth 5.2 Kompatibilita: Android 5.0 / iOS 10.0 a novější verze Hlasoví asistenti: Alexa a Google Home Aplikace: Tuya Smart

## 1.2 Balení obsahuje

1 x 1 x Ventilátor s osvětlením a reproduktorem 1 x dálkové ovládání (funguje s 2 x AAA bateriemi, nejsou součástí balení) 4 x šrouby 4 x nástěnná hmoždinka 1 x Manuál

## 1.3 Části produktu

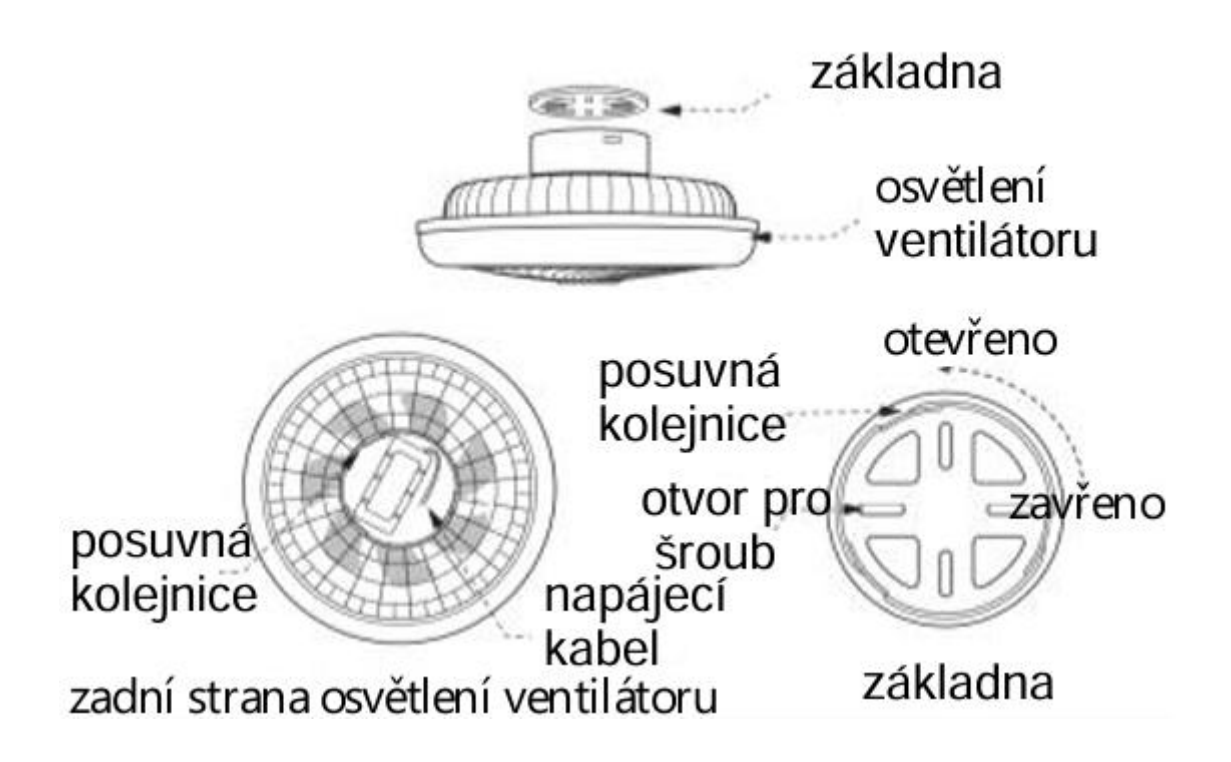

## 1.4 Způsob instalace

1. Otočte horní část ventilátoru doleva, abyste ji oddělili od základny. Poté vytáhněte tělo ventilátoru směrem nahoru.

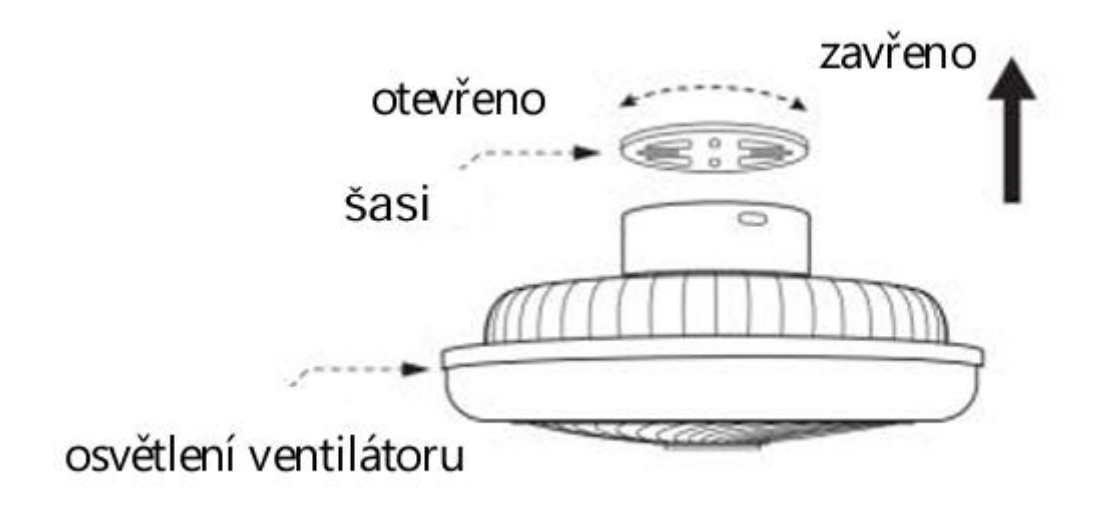

2. Připevněte tělo ventilátoru ke stropu pomocí šroubů, které jsou součástí balení.

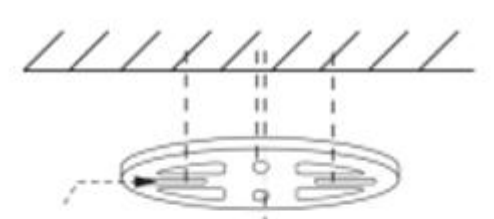

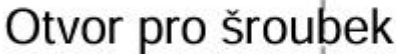

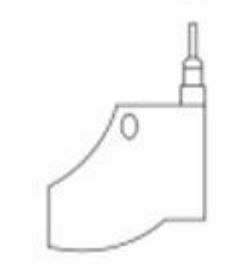

3. Připojte napájecí kabely ke kabelům na světelném bodu, do kterého budete ventilátor instalovat.

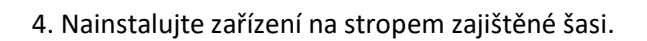

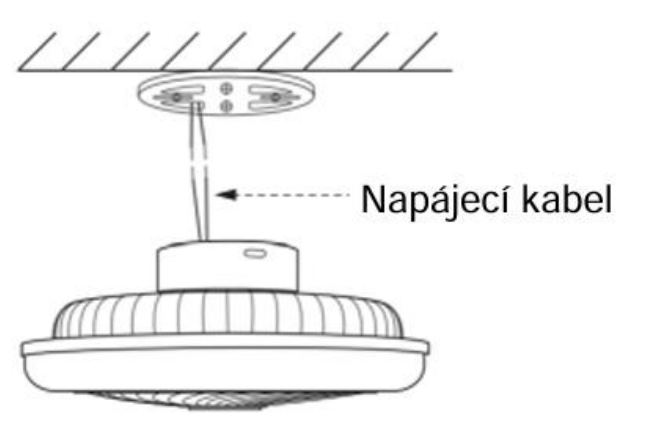

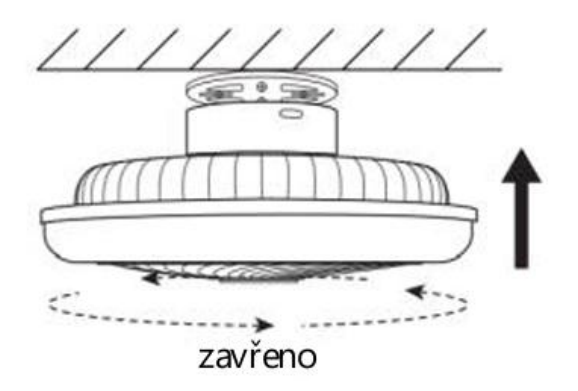

## Bezpečnostní poznámka:

Neupravujte výrobek ani nevyměňujte žádné díly. Před instalací světla odpojte přívod elektrické energie a nechte odpojené po celou dobu instalace, abyste předešli úrazu elektrickým proudem při instalaci a manipulaci s ní. Jakmile je produkt nainstalován a připojen k napájení, nezakrývejte jej. Neinstalujte výrobek na předměty s vysokou teplotou nebo na vlhké místo.

## 2. Počáteční nastavení

#### 2.1 Stáhněte si aplikaci

Aplikace kompatibilní se stropním osvětlením Siroco se nazývá Tuya Smart. Aplikaci si stáhnete přímo zadáním "Tuya Smart" do vyhledávače Google Play nebo App Store.

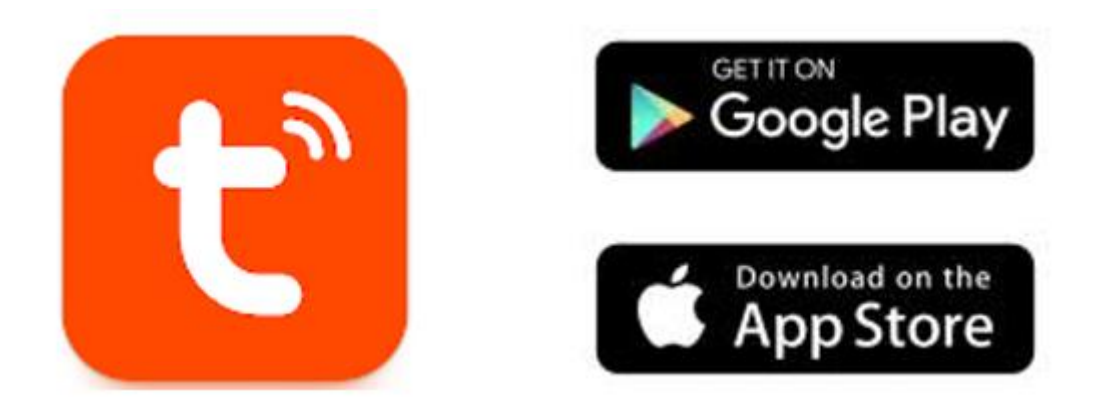

## 2.2 Spárování zařízení iOS / Android

Pro dokončení párování musí být ventilátor správně nainstalován a zapnutý.

- 1. Nejprve, a to nejdůležitější, ujistěte se, že máte na svém smartphonu zapnuté Bluetooth a WiFi.
- 2. Nastavte ventilátor do párovacího režimu. Provedete to tak, že podržíte tlačítko dálkového ovládání "Fan ON/OFF" nebo ventilátor třikrát zapnete a vypnete (pokaždé, když ho zapnete, počkejte 5 sekund a pak ho znovu vypněte).
- 3. Otevřete aplikaci Tuya Smart. Jakmile jste uvnitř, klepněte na možnost přidat zařízení.
- 4. Pokud jste ventilátor správně nastavili do párovacího režimu, zobrazí se výzva k jeho přidání.

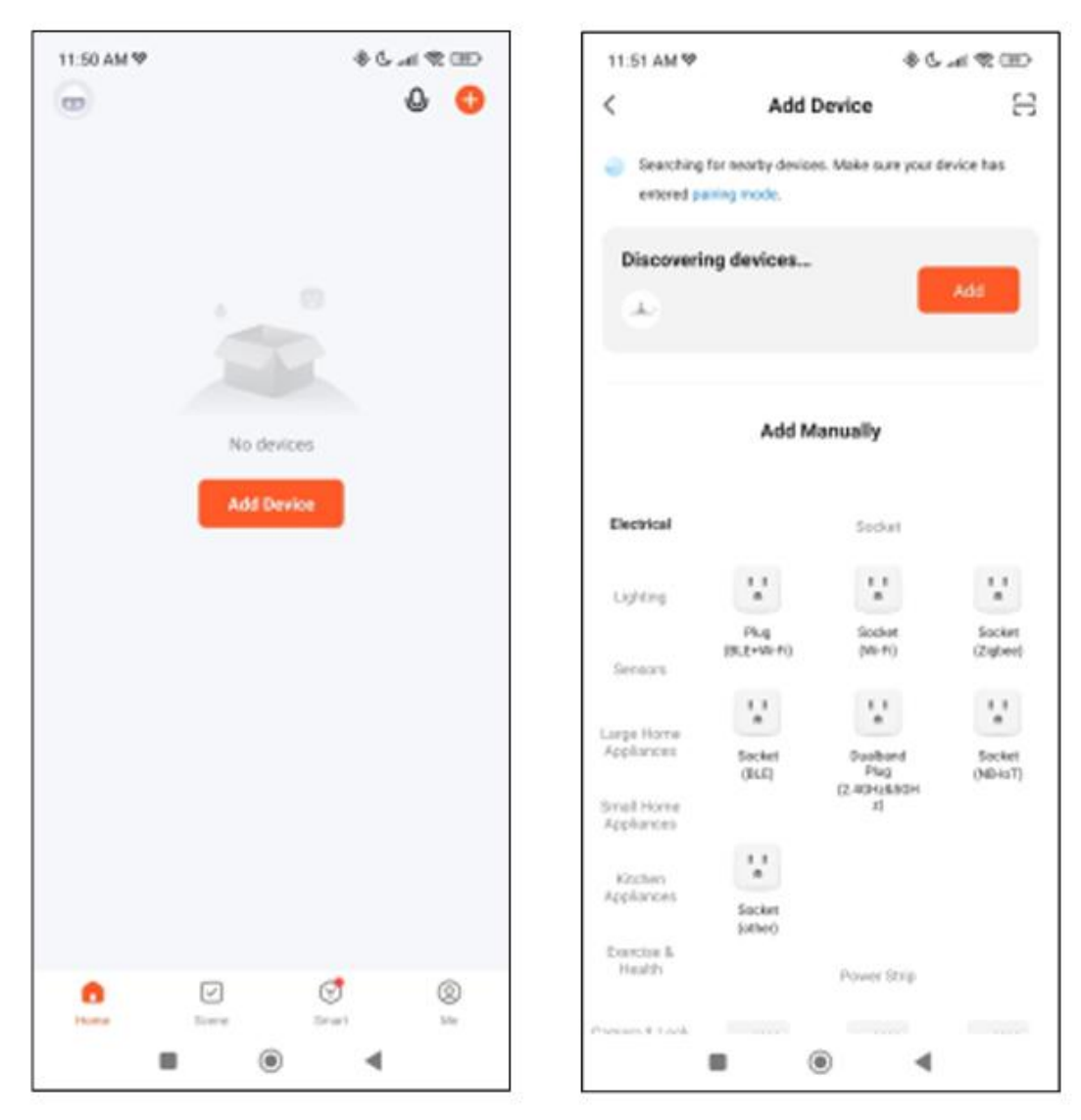

 Zadejte název vaší WiFi sítě a heslo. Poté začne proces párování.Po pečlivém dodržení těchto kroků bude ventilátor správně propojen s vaším smartphonem.

**Řešení potíží:** Pokud aplikace zařízení nenajde, vypněte zařízení a znovu ho přepněte do párovacího režimu. Ujistěte se, že máte na svém smartphonu zapnuté Bluetooth i WiFi a přijměte všechna oprávnění požadovaná aplikací.

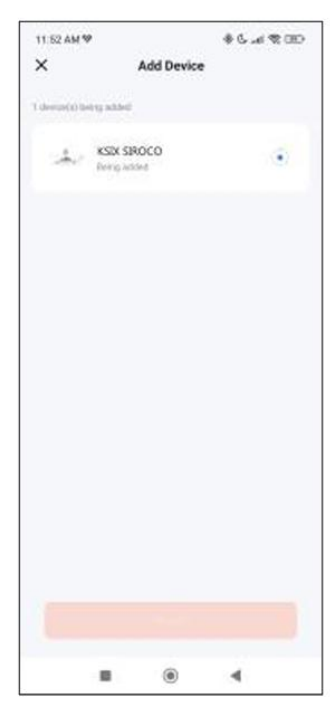

Párování reproduktoru

Poznámka:

Reproduktor funguje prostřednictvím Bluetooth jako samostatné zařízení. Pro spárování s vaším telefonem postupujte podle těchto jednoduchých kroků:

| 1.  | Otevřete nastavení Bluetooth ve svém telefonu a vyhledejte                                                                                                    | $\leftarrow$            |                 | Bluetooti  | n       |   |
|-----|----------------------------------------------------------------------------------------------------|-------------------------|-----------------|------------|---------|---|
| 2.  | SmartLife.<br>Klepněte na něj, zobrazí se zpráva o párování. Jednoduše klepněte<br>na "Párovat". Po tomto kroku bude reproduktor ventilátoru propojen<br>s vaším telefonem.                                               | Device name Redmi 10A > |                 |            |         |   |
|     |                                                                                                    | v                       | KSIX C<br>Saved | ORE        |         | ۲ |
| nám | ka:                                                                                                    |                         |                 |            |         |   |
| 1.  | Pro správnou synchronizaci s mobilním telefonem je nutné přijmout<br>všechna oprávnění požadovaná aplikací.                                                                                                    | Λ                       | SCH<br>Saved    |            |         | ۲ |
| 2.  | Při prvním párování telefonu se zařízením musíte být připojeni k<br>WiFi síti. Ujistěte se, že kontrolka bliká a že zadané heslo k WiFi<br>je správné. Proces připojení může trvat několik minut,<br>prosím o trpělivost. | AVAILABLE DEVICES C     |                 |            | 0       |   |
|     |                                                                                                    | 0                       | SmartLife       |            |         |   |
| 3.  | Po prvním připojení můžete k ovládání zařízení kdykoli a odkudkoli používat novou WiFi síť nebo mobilní data.                                                                                                    | 0                       | O SmartX Pro    |            |         |   |
| 4.  | Zařízení je kompatibilní pouze se sítí 2.4 GHz WLAN, Android 4.4 a<br>vyšším a iOS 9.0 a vyšším. Nepoužívejte 5G WiFi.                                                                                                    | 0                       | Rarely          | used devic | ces (4) | > |
| 5.  | První připojení by mělo být provedeno v blízkosti routeru, aby bylo<br>zajištěno rychlé a bezproblémové připojení.                                                                                                    | BLUETOOTH SETTINGS      |                 |            |         |   |
| 6.  | Pokud připojujete více zařízení ke stejné WiFi síti, neumísťujte je<br>příliš blízko k sobě, může to způsobit rušení signálu.                                                                                             | Additional settings     |                 |            |         |   |
|     |                                                                                                    |                         |                 | ۲          |         | Ť |

12:05 PM 12:0 .

(E) 9 In. \$

## 3. Použití aplikace

Aplikace TuyaSmart je velmi jednoduchá a intuitivní na ovládání. Jak již bylo uvedeno, ujistěte se, že jste povolili všechna oprávnění, která se zobrazí, abyste mohli plně využít všechny funkce zařízení.

Aplikace obsahuje 4 hlavní funkce:

- 1. Ovládání světla (včetně bílého a barevného světla a přednastavených světelných režimů). Je označeno ikonou žárovky.
- 2. Nástroj pro synchronizaci hudby a světla. Je označen ikonou noty.
- 3. Ovládání ventilátoru. Je označeno ikonou ventilátoru.
- 4. Menu s dalšími funkcemi (zahrnuje časovače, plánování a další). Je označeno ikonou čtyř malých čtverečků.

## 3.1 Ovládání světla

Pomocí první funkce v aplikaci budete moci přesně ovládat bílé a barevné osvětlení a vybírat z široké nabídky přednastavených světelných scén.

#### CCT bílé světlo

Zde si můžete vybrat požadovaný odstín bílého světla. Stačí klepnout na jakýkoli odstín bílé barvy v barevném kruhu. Pomocí zakřivené lišty pod kruhem můžete nastavit jas zvoleného světla.

Kromě toho si můžete jakýkoli zvolený odstín bílé uložit – stačí nastavit požadovanou barvu v kruhu a poté klepnout na ikonu "+".

#### Ovládání barev RGBIC

Zde si můžete zvolit požadované barevné osvětlení. Funguje to úplně stejným způsobem jako u ovládání bílého světla CCT, které bylo vysvětleno výše.

#### Režimy scén

Zde si můžete vybrat z přednastavených světelných scén. Celkem je k dispozici 12 skupin obecných světelných scén, z nichž každá obsahuje velké množství světelných efektů. V každé skupině najdete různé světelné vzory – obvykle mezi 15 až 30 variantami.

Postup je velmi jednoduchý:

Vyberte jednu z 12 skupin scén a následně klepněte na některý z přednastavených světelných vzorů, které skupina obsahuje.

Navíc zde najdete vodorovnou lištu, pomocí které můžete nastavit rychlost přechodů světelných efektů.

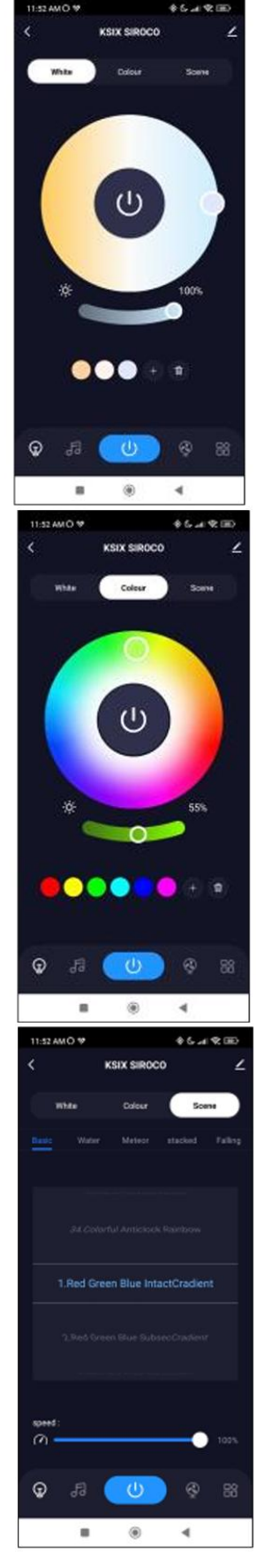

#### 3.2 Nástroj pro synchronizaci hudby a světla

Nejprve, aby tento nástroj správně fungoval, musí být na pozadí vašeho telefonu aktivní aplikace Spotify, Apple Music nebo jiná hudební aplikace.

Jak již bylo řečeno, použití tohoto nástroje je velmi jednoduché. Uvidíte zobrazených 5 ikon souvisejících s přehráváním hudby: Zeslabení hlasitosti, Předchozí skladba, Přehrát/Pozastavit, Další skladba a Zesílení hlasitosti.

Nejdůležitější ikonou tohoto nástroje je ta, která je znázorněna mikrofonem. Zatímco vám hraje hudba z reproduktoru ventilátoru, klepněte na ni. Po tomto kroku se zvuk a světla synchronizují a světlo bude následovat rytmus hudby.

#### 3.3 Ovládání ventilátoru

Zde budete moci ovládat všechny funkce ventilátoru. Pro zapnutí ventilátoru klepněte na ikonu "Zapnout/Vypnout".

Ventilátor nabízí 6 úrovní rychlosti. Pro výběr požadované rychlosti jednoduše použijte zakřivenou bílou lištu a nastavte požadovanou rychlost.

Jsou zde také 2 režimy ventilace: "Fresh" a "Natural". Požadovaný režim vyberte jednoduše klepnutím.Režim "Fresh" je znázorněn ikonou šálku kávy, zatímco režim "Natural" je znázorněn ikonou listu.

Ventilátor má dále 2 směry ventilace: Forward a Backward. První možnost fouká vzduch přímo na vás, druhá možnost směrem ke stropu. Možnost Forward je určena k co nejrychlejšímu ochlazení, zatímco možnost Backward je navržena tak, aby osvěžila prostředí přirozenějším způsobem.

#### 3.4 Nabídka dalších funkcí

V této části aplikace se zobrazí široká škála možností. Mezi ně patří například: Odpočet, Časovač, Délka světelného pásku a další.

Používání každého nástroje je velmi jednoduché. Stačí klepnout na požadovanou možnost a nastavit si parametry podle potřeby.

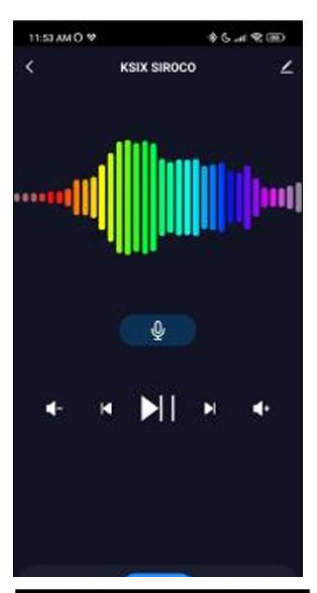

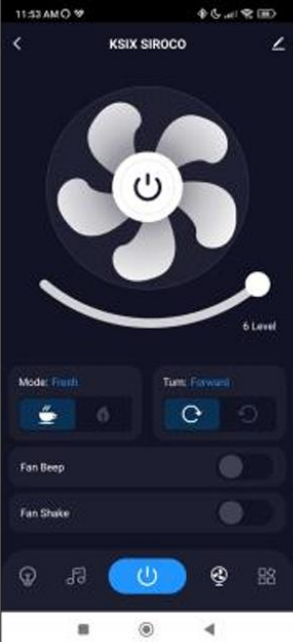

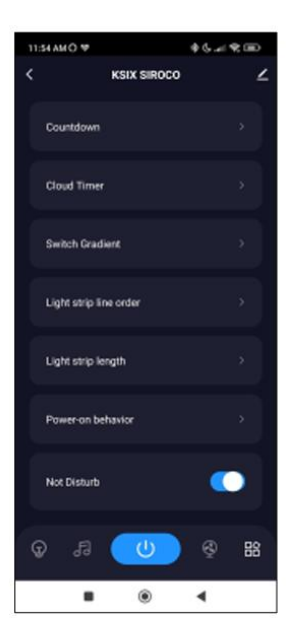

## 3.5 Hlasoví asistenti

Pro nastavení hlasových asistentů prostřednictvím aplikace klepněte na ikonu úprav v pravém horním rohu. Odtud budete moci povolit přístup třetím stranám ke kontrole ventilátoru, například přes Alexa nebo Google Home.

Budete moci upravovat jas, měnit teplotu a barvu světla nebo jednoduše zapnout či vypnout světlo jen několika slovy.

Z této stejné obrazovky budete také moci nastavit další funkce ventilátoru Siroco, jako je název zařízení a přístup k informacím o zařízení a dalším údajům.

#### 3.6 Více o aplikaci

Různé funkce můžete upravovat pomocí tlačítka nabídky v pravém horním rohu aplikace.

1. Název zařízení můžete libovolně upravit.

2. Informace o zařízení.

3. Funkce Tap-to-Run a Automatizace vám umožňuje zkontrolovat chytrou automatizaci, se kterou je vaše zařízení propojeno.

4. Podpora třetích stran poskytuje informace o tom, jak zařízení připojit k Amazon Alexa, Google Assistant.

5. Upozornění na odpojení: umožňuje vás upozornit, když je vaše zařízení offline.

6. Vytvoření "Skupiny" pro ovládání dalšího chytrého zařízení současně.

7. FAQ a zpětná vazba umožňují uživatelům hlásit problémy a získat podporu.

8. Přidání na domovskou obrazovku umožňuje přidat chytré zařízení na domovskou obrazovku vašeho smartphonu.

9. Zkontrolujte síť zařízení pro ověření stavu připojení k síti.

10. Informace o firmwaru vám umožní zkontrolovat software nebo nainstalovat aktualizace zařízení.

## 4. Dálkový ovladač

Ventilátor je vybaven dálkovým ovladačem, díky kterému jej můžete ovládat i bez nutnosti použití telefonu. Ačkoli je aplikace Tuya Smart obsáhlejší, dálkový ovladač je ve většině situací praktičtější a pohodlnější.

Zde jsou funkce jednotlivých tlačítek:

- Tlačítko zapnutí/vypnutí: Stiskněte toto tlačítko pro zapnutí nebo vypnutí ventilátoru a světla.
- 2. Režimy ventilátoru: Stiskněte toto tlačítko pro přepínání mezi režimem "Fresh" a "Natural".
- 3. Směr proudění vzduchu: Stiskněte toto tlačítko pro přepínání mezi přímým (vpřed) a zpětným (vzad) směrem proudění vzduchu.
- 4. Synchronizace s hudbou: Stiskněte toto tlačítko a světlo bude blikat do rytmu hudby. Celkem je k dispozici 7 režimů, tlačítkem mezi nimi přepínáte.
- 5. Rychlost ventilátoru: Stiskněte kterékoli ze 6 tlačítek pro nastavení požadované rychlosti ventilace.
- 6. Zapnutí/vypnutí ventilátoru: Stiskněte pro zapnutí nebo vypnutí ventilátoru. Dlouhým stiskem nastavíte ventilátor do režimu párování.

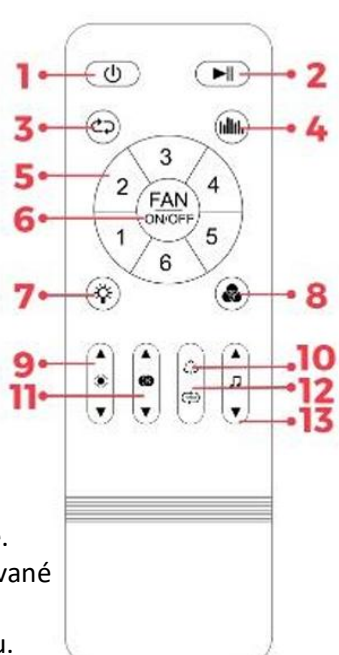

- 7. Zapnutí/vypnutí bílého světla (CCT): Stiskněte toto tlačítko pro zapnutí nebo vypnutí bílého světla.
- 8. Zapnutí/vypnutí barevného světla (RGBIC): Stiskněte toto tlačítko pro zapnutí nebo vypnutí barevného světla.
- 9. Nastavení jasu: Stiskněte tlačítko pro zvýšení nebo snížení jasu osvětlení. Dlouhým stiskem se jas automaticky plynule zvyšuje nebo snižuje.
- 10. Přepínání barev RGBIC: Stiskněte tlačítko pro přepnutí z jedné barvy na druhou.
- 11. Nastavení teploty bílé: Stiskněte tlačítko pro úpravu teploty bílého světla. Dlouhým stiskem se odstíny bílé automaticky plynule mění.
- 12. Dynamické barevné RGBIC: Stiskněte tlačítko pro změnu dynamických barevných efektů RGBIC.
- 13. Ovládání hudby: Stiskněte tlačítko pro přepnutí na předchozí nebo následující skladbu. Dlouhým stiskem ovládáte hlasitost nahoru nebo dolů.

## 5. Varování

• Při instalaci a používání produktu přísně dodržujte tento návod k použití, abyste předešli nehodám.

- Neupravujte žárovku ani žádnou její součást.
- Před instalací nebo prováděním údržby vypněte přívod napájení a hlavní elektrický panel, aby nedošlo k poškození elektrickým proudem.
- Neinstalujte světlo na nestabilní nebo nebezpečné stropy.
- Nezakrývejte světlo přikrývkami nebo podobnými předměty.

• Nemanipulujte se žárovkou ani jinou součástí lampy při instalaci, opravě nebo kontrole, pokud nejste kvalifikovaný elektrikář. Připojení vodičů musí odpovídat elektrické normě IEE nebo jakékoli jiné platné národní normě.

• Neinstalujte světlo nad horké nebo mokré povrchy.

# 6. Právní poznámka

CE Společnost Atlantis Internacional, S.L. prohlašuje, že tento produkt splňuje základní požadavky a další příslušná nebo závazná ustanovení směrnice 2014/53/EU.

Funkce a vlastnosti popsané v tomto manuálu vycházejí z testů provedených společností Atlantis Internacional S.L.

Uživatel je zodpovědný za kontrolu a ověření výrobku při koupi.

Společnost Atlantis Internacional S.L. odmítá veškerou odpovědnost za jakoukoli osobní, materiální nebo finanční škodu, stejně jako za jakékoli poškození vašeho zařízení v důsledku nesprávného použití, zneužití nebo chybné instalace výrobku.

# 7. Likvidace elektrických a elektronických zařízení

X

Všechna zařízení označená tímto symbolem jsou elektrická a elektronická zařízení (WEEE, dle směrnice 2012/19/EU) a musí být likvidována samostatně na příslušném sběrném místě. Neodhazujte je do směsného komunálního odpadu. Pokud zařízení obsahuje baterie, je nutné je před likvidací vyjmout a odevzdat na určeném sběrném místě. Pokud baterie nejsou vyjímatelné, nepokoušejte se je sami vyjmout – musí to provést kvalifikovaný odborník.

Oddělená likvidace a recyklace pomáhá chránit přírodní zdroje a předcházet negativním dopadům na lidské zdraví a životní prostředí, které by mohly vzniknout při nesprávné likvidaci.

Konečná cena tohoto produktu zahrnuje náklady na ekologické zpracování vzniklého odpadu. Pro více informací kontaktujte svého prodejce.

Dovozce a distributor pro ČR a SR Panfico s.r.o. Nerudova 174/46 500 02 Hradec Králové IČ/DIČ:28779860 www.pdistribution.cz, www.ksix.cz, www.gael.cz